# TUGAS

# **"KEAMANAN JARINGAN KOMPUTER"**

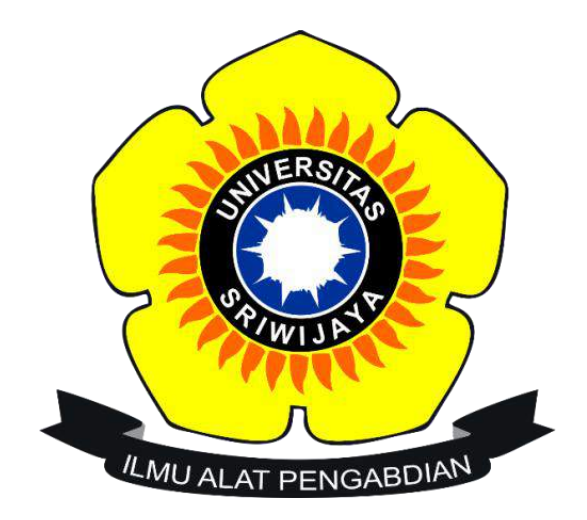

# Disusun Oleh :

Nama : Nova Dyati Pradista

Nim : 09011181320005

# JURUSAN SISTEM KOMPUTER FAKULTAS ILMU KOMPUTER UNIVERSITAS SRIWIJAYA

2017

# "Computer Forensik"

## Tujuan dan Fokus Komputer Forensik :

## Tujuan :

1. Untuk membantu memulihkan, menganalisa, dan mempresentasikan materi/entitas berbasis digital atau elektronik sedemikian rupa sehingga dapat dipergunakan sebagai alat butki yang sah di pengadilan.

2. Untuk mendukung proses identifikasi alat bukti dalam waktu yang relatif cepat, agar dapat diperhitungkan perkiraan potensi dampak yang ditimbulkan akibat perilaku jahat yang dilakukan oleh kriminal terhadap korbannya, sekaligus mengungkapkan alasan dan motivitasi tindakan tersebut sambil mencari pihak-pihak terkait yang terlibat secara langsung maupun tidak langsung dengan perbuatan tidak menyenangkan dimaksud.

## Fokus data yang di kumpulkan di bagi menjadi 3 kategori :

1. Active Data

yaitu informasi terbuka yang dapat dilihat oleh siapa saja, terutama data, program, maupun file yang dikendalikan oleh sistem operasi.

### 2. Archival Data

yaitu informasi yang telah menjadi arsip sehingga telah disimpan sebagai backup dalam berbagai bentuk alat penyimpan seperti hardisk eksternal, CD ROM, backup tape, DVD, dan lain-lain.

### 3. Latent Data

yaitu informasi yang membutuhkan alat khusus untuk mendapatkannya karena sifatnya yang khusus misalnya telah dihapus, ditimpa data lain, rusak (corrupted file), dan lain sebagainya

### Kasus :

Telah tertangkap seorang pengedar narkoba kelas kakap, polisi kesulitan untuk melakukan pengungkapan secara menyeluruh terhadap jaringan pengedar karena minimnya informasi yang tersedia, kita di minta bantuan oleh polisi untuk melakukan forensic terhadap file yang di temukan pada harddrive pelaku guna mendapatkan informasi lebih lanjut.

kita di minta bantuan untuk mendapatkan beberapa informasi di bawah

1. Who is Joe Jacob's supplier of marijuana and what is the address listed for the supplier?

2. What crucial data is available within the coverpage.jpg file and why is this data crucial?

3. What (if any) other high schools besides Smith Hill does Joe Jacobs frequent?

4. For each file, what processes were taken by the suspect to mask them from others?

5. What processes did you (the investigator) use to successfully examine the entire contents of each file?

#### Tools yang digunakan adalah :

- AutoPsy
- Foremost
- Strings

#### Langkah kerja :

Install tools, selain strings.

Buka website http://old.honeynet.org/scans/scan24,

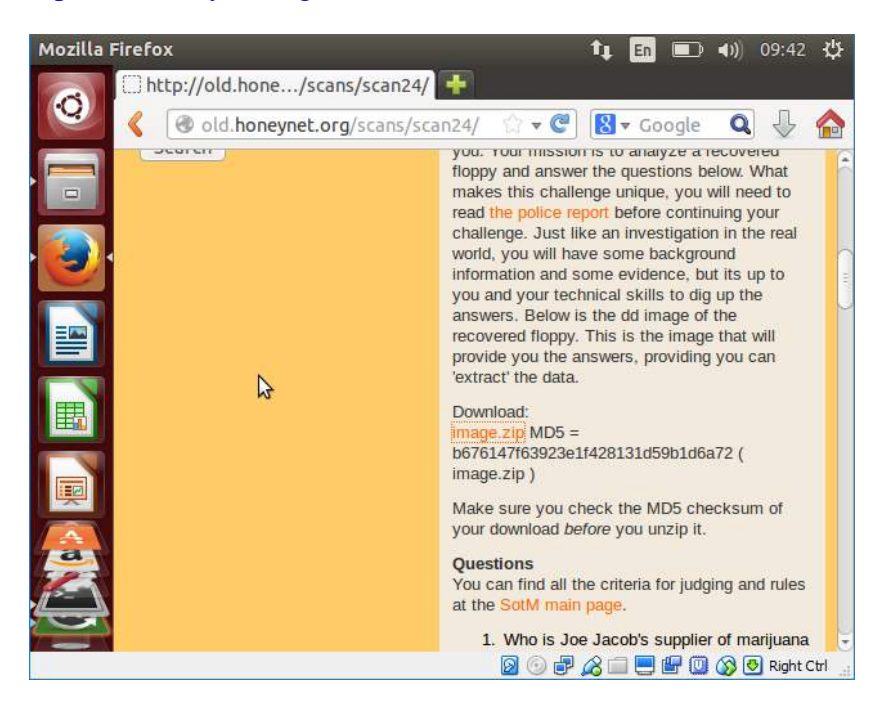

Maka akan tampil halaman website seperti gambar dibawah ini

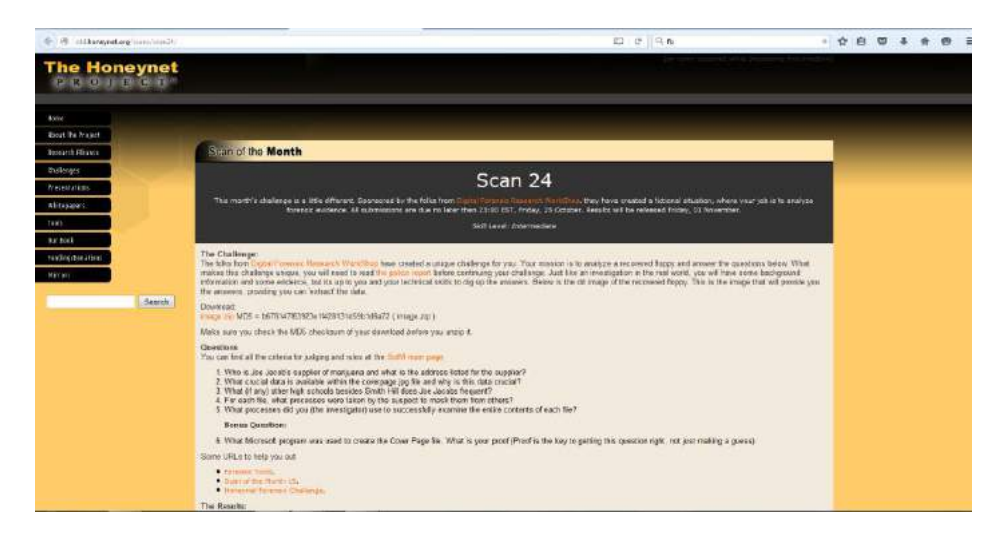

Setelah itu download file dengan extention zib, dengan nama image.zib yang akan digunakan kemudian lakukan perintah md5sum image.zip untuk mengecek keaslian dari file atau integritas file yang telah didownload tadi.

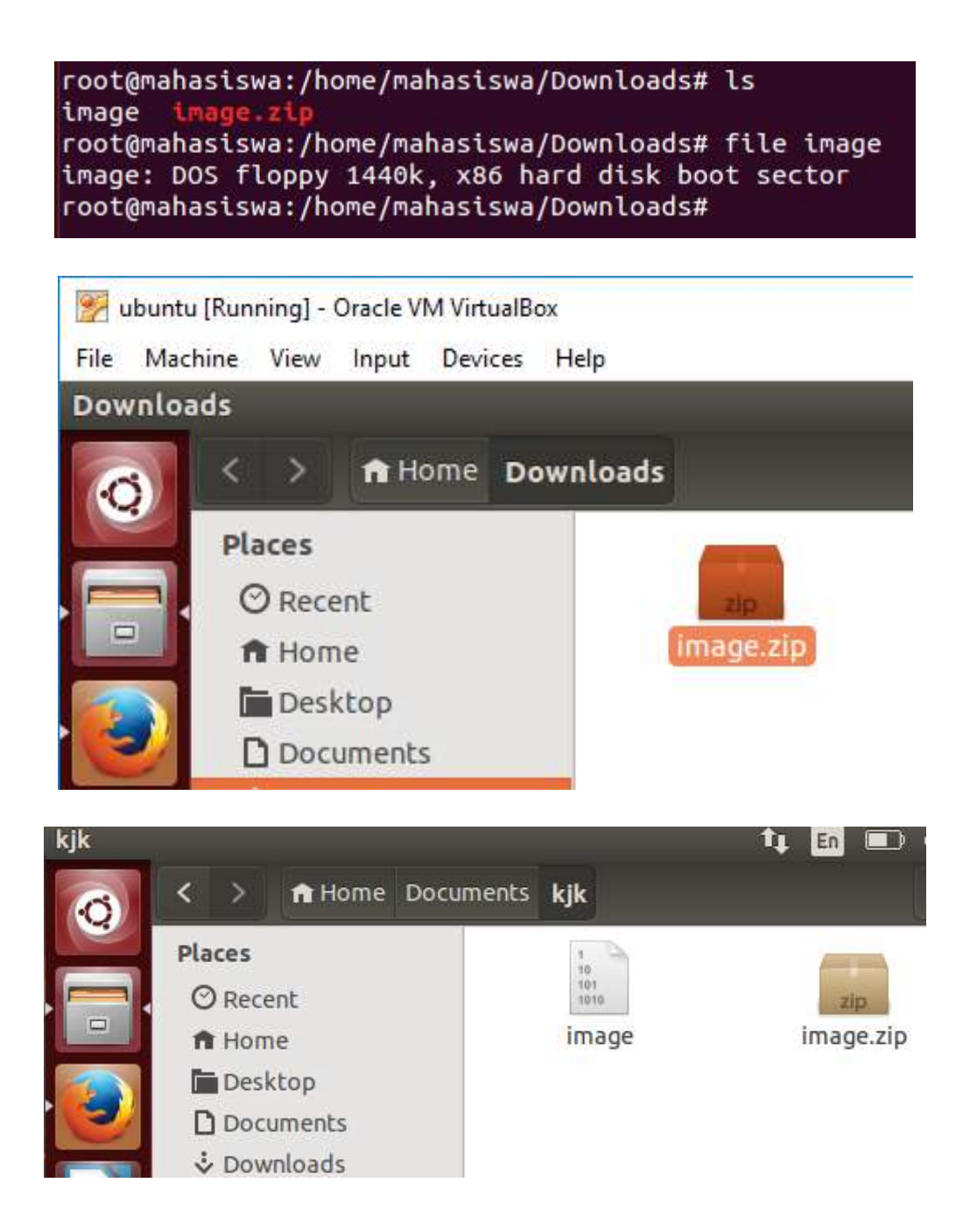

Setelah itu buat folder baru didalam folder tmp. Letakkan hasil mount dalam file system dalam folder yang telah dibuat dengan perintah mount image /tmp/kasus

root@mahasiswa:/home/mahasiswa/Downloads# mount image /tmp/kasu s

Maka akan tampil hasil mounting dari perintah diatas

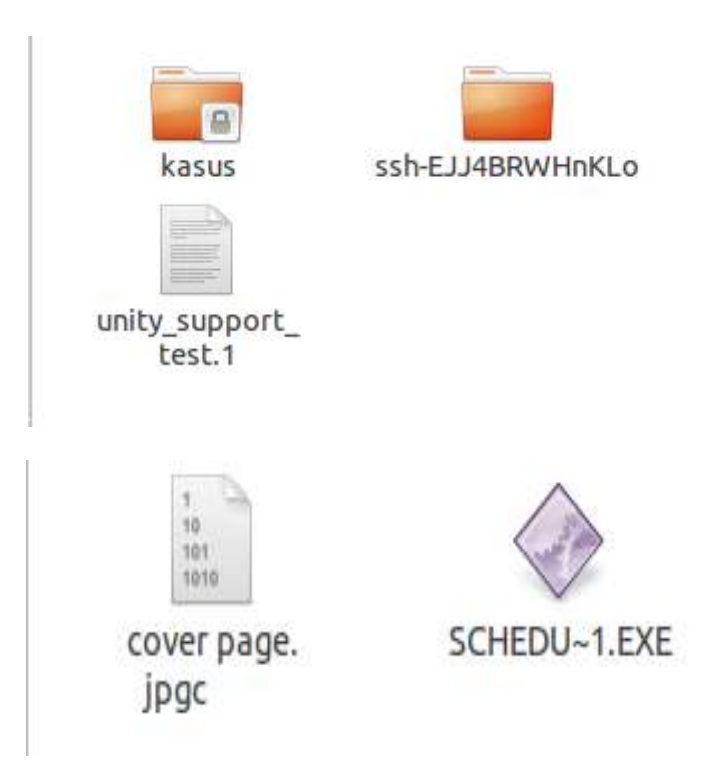

Setelah itu file yang ada di dalam folder tmp/kasus/ dengan hasil mounting dari file image tersebut akan dilakukan pengecekan utilitas file dengan perintah file \*, yang artinya mengecek semua utilitas dari file yang ada didalam folder kasus tersebut.

```
root@mahasiswa:/home/mahasiswa/Downloads# cd /tmp/kasus
root@mahasiswa:/tmp/kasus# ls
cover page.jpgc SCHEDU~1.EXE
root@mahasiswa:/tmp/kasus#
```

Selanjutnya lakukan perintah autopsy untuk mengatur hostname dan siapa saja yang melakukan forensik pada komputer target

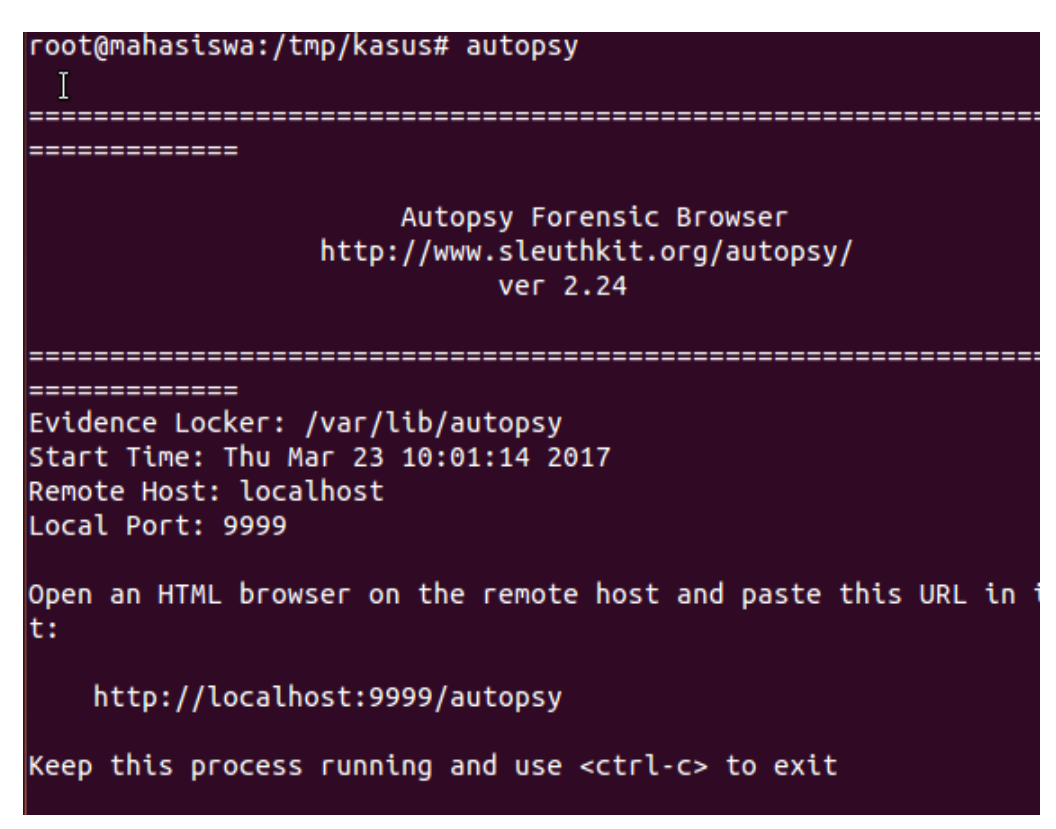

Setelah itu buka localhost dari tools The Autopsy Forensic dengan alamat localhost:9999/autopsy yang merupakan antarmuka grafis untuk tool analisis investigasi digital dengan perintah baris The Sleuth Kit, yang dapat menganalisis disk dan filesistem Windows dan UNIX (NTFS, FAT, UFS1/2, Ext2/3). Lalu akan tampil halaman depan tools autopsy seperti gambar dibawah ini

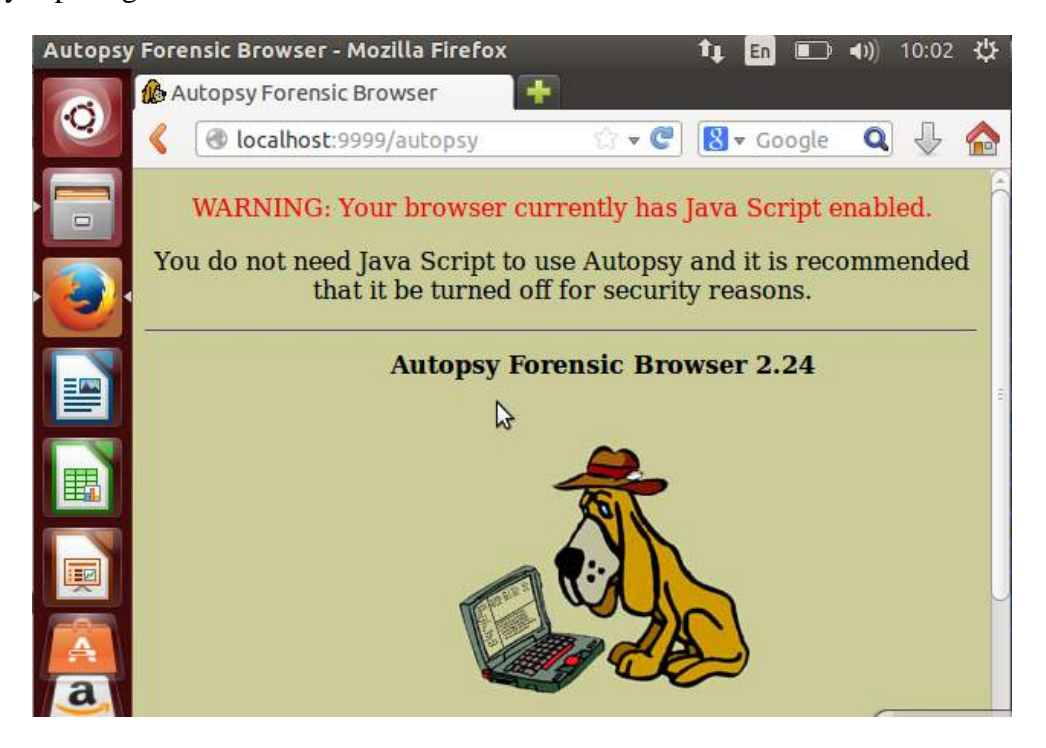

Setelah membuka alamat localhost dari tools autopsy tersebut, selanjutnya lakukan pengisian form dengan mengetikkan case name kasus, description kasus narkoba dan investigator names nova

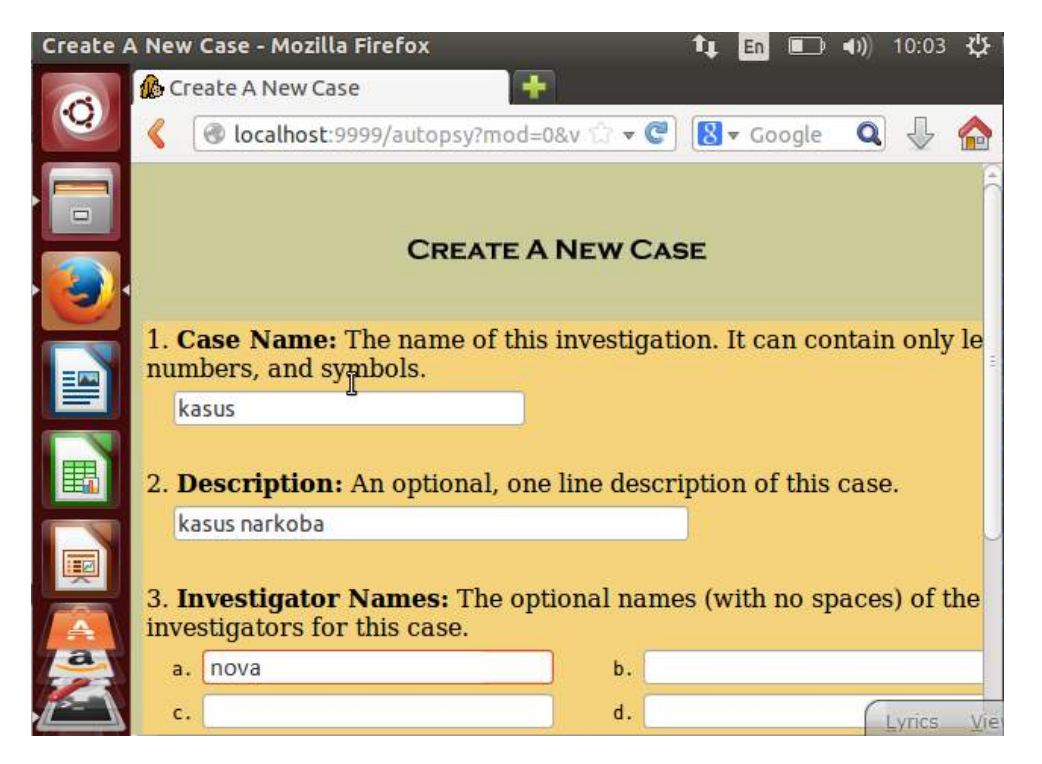

Selanjutnya akan menampilkan kasus yang telah dibuat dalam tools autopsy dengan nama kasus nya adalah kasus dan hostnya adalah Joe\_Jacob.

| Open Im | age in kasus:Joe_Jacob - M                       | lozilla Firefox   | 1, En                              | <b>■ ● ● ● ● ● ● ● ● ● ●</b> | ₿    |
|---------|--------------------------------------------------|-------------------|------------------------------------|------------------------------|------|
| Q       | Copen Image In kasus: Joe                        | _Jacob 📑          | ି <b>- ୯</b> ଼ି <mark>8</mark> - ଜ | oogle <b>Q</b> 🖟             |      |
|         | Case: kasus<br>Host: Joe_Jacob<br>Select a volur | ne to analyze     | or add a new i                     | mage file.                   |      |
|         | CASE GALLERY                                     | Host              | GALLERY                            |                              | GE   |
|         | mount<br>• C:/                                   | name<br>image-0-0 | <b>fs type</b><br>fat12            | det                          | ails |
|         | Analyze                                          |                   | AGE FILE                           | CLOSE HOST                   | ž.   |
|         | FILE ACTIVITY TIME LINES                         |                   |                                    | HASH DATABAS                 | ES   |
| a       | View Notes                                       |                   | Ev                                 | ENT SEQUENCER                |      |

Kemudian dari kasus yang telah dimasukkan lakukan analisa dengan mengklik file analysis. Dapat dilihat bahwa isi dari informasi yang dimiliki oleh hardrive tersebut, yang dapat dilihat dimana terdapat banyak kegiatan yang dilakukan, yang dimulai dari waktu palaku menulis, mengakses dan membuat file, juga terdapat tulisan dengan huruf berwarna merah yang memiliki arti bahwa isi dari list tersebut filenya sudah dihapus.

| kasus:Jo | e_Jacob:vol1 - Mozilla F   | ir  | efox     |                  | tţ                                    | En 🔲                       | ) 🕩          | 10:14                                                                                                    | ψ          |
|----------|----------------------------|-----|----------|------------------|---------------------------------------|----------------------------|--------------|----------------------------------------------------------------------------------------------------|------------|
|          | 🎪 kasus: Joe_Jacob:vol1    |     |          | +                |                                       |                            |              |                                                                                                    |            |
| 2        | 🔇 🕙 localhost:9999/        | /a  | utopsy?n | nod=1&s (        | - C 8                                 | ▼ Googl                    | e Q          | 0 ₽                                                                                                    |            |
| -1       | FILE ANALYSIS KEYWOR       | D   | SEARCH   | FILE TYP         |                                       | E DETAILS                  |              | IETA DA                                                                                                    | TA         |
| 2        | Tenton the name of         | 1   | 101      |                  | )                                     |                            |              |                                                                                                    | 10         |
|          | a directory that           |     | Curre    | int Dire         | ctory: <u>c:/</u>                     |                            |              |                                                                                                    | ŕ          |
| 3/1      | you want to view.          |     | ADD      | NOTE             | GE                                    | NERATE N                   | ID5 LIST     | OF FILE                                                                                                    | s          |
|          | C:/                        |     | -        |                  |                                       |                            |              |                                                                                                    |            |
|          |                            |     | DEL      | Туре             |                                       | W                          | TTEN         |                                                                                                    |            |
|          | View                       |     |          | dir / in         |                                       |                            |              |                                                                                                    |            |
|          |                            |     |          | V/V              | SFALL                                 | 00                         | :00:00       | -00<br>(UTC                                                                                                    | 2)         |
|          | File Name<br>Search        |     |          | v/v              | SFAT2                                 | 00                         | 00-00        | -00                                                                                                    |            |
|          | Sturth                     | -   |          |                  |                                       | 00                         | :00:00       | (UTC                                                                                                    | 2)         |
|          | Enter a Perl               |     |          | v/v              | SMBR                                  | 00                         | 00-00        | 00                                                                                                    | -          |
|          | expression for the         |     |          | d/d              | \$0rphanFil                           | <u>es/</u> 00              | 00-00        | -00                                                                                                    | "          |
|          | file names you             |     | (I)      |                  | $\supset$                             |                            |              |                                                                                                    | ) P        |
|          | want to find.              |     | III UIIS | s mode, y        | ou call vie                           | ew me d                    | ina up       | ector                                                                                                    | y /        |
| kasus:J  | loe_Jacob:vol1 - Mozilla F | Fir | efox     |                  | tţ.                                   | En 🔳                       | <b>4))</b> 1 | 0:15 ·                                                                                                    | φ          |
|          | 🅼 kasus:Joe_Jacob:vol      | 1   |          | +                |                                       |                            |              |                                                                                                    |            |
| 0        | 🔇 🛞 localhost:9999         | i/a | utopsy?n | nod=1&s 🖞        | - 6 8                                 | <ul> <li>Google</li> </ul> | Q            | J. 4                                                                                                    |            |
|          | FILE ANALYSIS KEYWOR       | RD  | SEARCH   | FILE TYP         |                                       | E DETAILS                  | ME           |                                                                                                    |            |
|          | чс <b>О</b>                |     |          |                  | )                                     |                            |              | 5                                                                                                    | D          |
|          | Enter the name of          | 1   |          | v / v            | <u>SFAT1</u>                          | 000                        | 0-00-0       | 0                                                                                                    | 8          |
| (3)      | you want to view.          |     |          | v / v            | SFAT2                                 | 00:                        | 0-00-0       | 010)                                                                                                    |            |
|          | C:/                        |     |          | • / •            |                                       | 00:0                       | 00:00        | UTC)                                                                                                    |            |
|          |                            |     |          | v / v            | <u>SMBR</u>                           | 000                        | 0-00-0       | 0                                                                                                    | 0          |
|          | VIEW                       |     |          | d/d              | \$0rphanFile                          | s/ 000                     | 0-00-0       | 010)                                                                                                    |            |
| Ħ        | Ella Mana                  |     |          | aja              |                                       | 00:                        | 00:00        | UTC)                                                                                                    |            |
|          | Search                     |     |          | r/r              | cover<br>page.ipgc                    | 200                        | 2-09-1       | 1<br>M/IP)                                                                                                    |            |
|          | Enten e Devi               | 9   |          | r/r              | <u>Jimmy</u>                          | 200                        | 2-04-1       | 5                                                                                                    |            |
|          | regular                    |     |          |                  | <u>Jungle.doc</u>                     | 14:4                       | 12:30 (      | WIB)                                                                                                    |            |
| a        | expression for the         |     |          | r/r              | <u>Scheduled</u><br><u>Visits.exe</u> | 200                        | 2-05-2       | 4<br>млв)                                                                                                    | Ť          |
| 23       | nie names you              |     | 0        | 10               |                                       | 0040300                    |              | (in the second second s | •)         |
| asus' lo | e Jacobivol 1 - Mozilla E  | ir  | efox     |                  | ţ.                                    |                            | า สมไ        | 10.15                                                                                                    | 215        |
|          | A kasus: loe Jacob:vol1    |     | CIUX     |                  | .+                                    |                            | 2 -10        | 10.15                                                                                                    | ¥          |
| $\odot$  |                            | 1   |          |                  |                                       | Gasal                      | 0            | П                                                                                                    |            |
|          | Concernosc: 9999/          | / a | utopsy/n | 100=1&5          |                                       | ♥ Googli                   | . 4          | ~                                                                                                    |            |
|          | FILE ANALYSIS KEYWOR       | ð   | SEARCH   | FILE I YP        |                                       | E DETAILS                  |              | ETA DAT                                                                                                    |            |
|          | Enter the name of          | 1   | 0000-0   | 0-00             | 0000-00                               | -00                        | 000          | 0-00-0                                                                                                    | 00         |
|          | a directory that           |     | 00:00:   | 00 (UTC)         | 00:00:00                              | 0 (UTC)                    | 00:0         | 00:00                                                                                                    | (U         |
|          | C:/                        |     | 0000-0   | 0-00             | 000-00                                | 00-00                      | 000          | 0-00-0                                                                                                    | 00         |
| =        |                            |     | 0000-0   | 0.00             | 0000-00                               | 0 (01C)                    | 000          | 0-00-0                                                                                                    | 00         |
|          | VIEW                       | -   | 00:00:   | 00 (UTC)         | 00:00:00                              | 0 (UTC)                    | 00:0         | 00:00                                                                                                    | (U         |
|          |                            | 10  | 0000-0   | 0-00             | 0000-00                               | -00                        | 000          | 0-00-0                                                                                                    | 00         |
| <b>B</b> | File Name                  |     | 2002-0   | 00 (UTC)<br>0-11 | 2002-00                               | 0 (01C)<br>11              | 200          | 2-00-1                                                                                                    | (U<br> 1 = |
| V        | Search                     |     | 08:30:   | 52 (WIB)         | 00:00:00                              | 0 (WIB)                    | 08:5         | 0:27                                                                                                    | (W         |
|          | Enter a Perl               |     | 2002-0   | 4-15             | 2002-09                               | -11                        | 200          | 2-09-1                                                                                                    | 1          |
|          | regular                    |     | 14:42:   | 30 (WIB)         | 00:00:00                              | 0 (WIB)                    | 08:4         | 9:49                                                                                                    | (W         |
| A        | expression for the         |     | 2002-0   | о-24<br>20 (млв) | 2002-09                               | -11<br>(млв)               | 200          | 2-09-1                                                                                                    | 1          |
| -        | nic numes you              | 1   | 1        | C                |                                       |                            |              |                                                                                                    | 1.01       |

| kasus:Jo | e_Jacob:vol1 - Mozilla                | Firefo              | x                             | tų [  | n 🗖    | ▶ ◀)) | 10:15 🔱        |
|----------|---------------------------------------|---------------------|-------------------------------|-------|--------|-------|----------------|
| 0        | kasus:Joe_Jacob:vol                   | <b>l1</b><br>9/auto | psy?mod=1&s 😭 💌               | C 8.  | Google | Q     | - ₽ 🏠          |
|          | FILE ANALYSIS KEYWO                   | RDSEA               | RCH FILE TYPE                 |       | ETAILS | M     |                |
|          | Enter the name of<br>a directory that | Ê)                  | 0000-00-00<br>00:00:00 (UTC)  | 4608  | 0      | 0     | <u>45780</u> * |
|          | you want to view.<br>C:/              | <b>(</b> )          | 0000-00-00<br>00:00:00 (UTC)  | 4608  | 0      | 0     | <u>45781</u>   |
|          | View                                  | )                   | 0000-00-00<br>00:00:00 (UTC)  | 512   | 0      | 0     | <u>45779</u>   |
|          |                                       | C)                  | 0000-00-00<br>00:00:00 (UTC)  | 1     | 0      | 0     | <u>45782</u>   |
|          | Search                                | )                   | 2002-09-11<br>08:50:27 (WIB)  | 15585 | 0      | 0     | <u>8</u> 8     |
|          | Enter a Perl<br>regular               | 0                   | 2002-09-11<br>08:49:49 (WIB)  | 20480 | 0      | 0     | <u>5</u>       |
| a        | expression for the file names you     | 3                   | 2002-09-11<br>08-50-38 (M/IR) | 1000  | 0      | 0     |                |

Terdapat dua file yang dapat didownlaod tersebut dengan nama file 73-103 (31) yang dimana di dalam file tersebut terdapat informasi yang disembunyikan didalam sector 73 sampai dengan sektor 103, begitu pula dengan nama file 104-108 (5) terdapat informasi yang disembunyikan dalam sector 104 sampai 108. Pada sector 73-103 (31) yang dapat dilihat pada gambar dibawah ini, terdapat format yang sangat asing sehingga sulit untuk dimengerti.

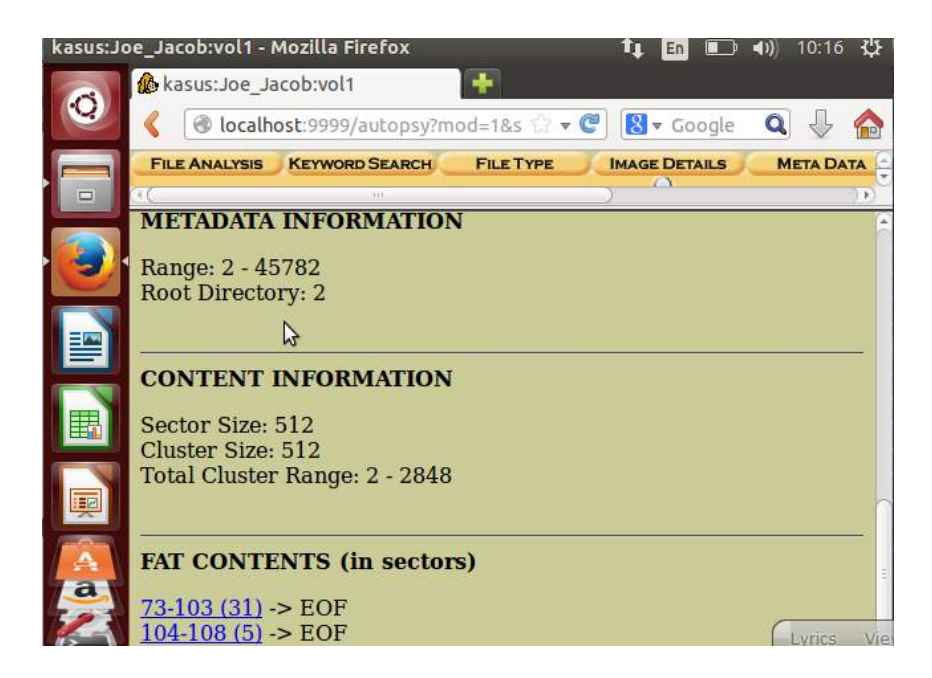

Gambar dibawah ini menampilkan detail dari file 73-103 (31) dengan informasi yang dapat diambil yang terdapat pada baris pertama yaitu JFIF, dan kemudian informasi tersebut dapat dilihat dengan jelas, dengan mencari secara manual informasi di list of file singnature (wikipedia), dan Begitu pula sebaliknya untuk file yang ada pada sector 104-108 (5)

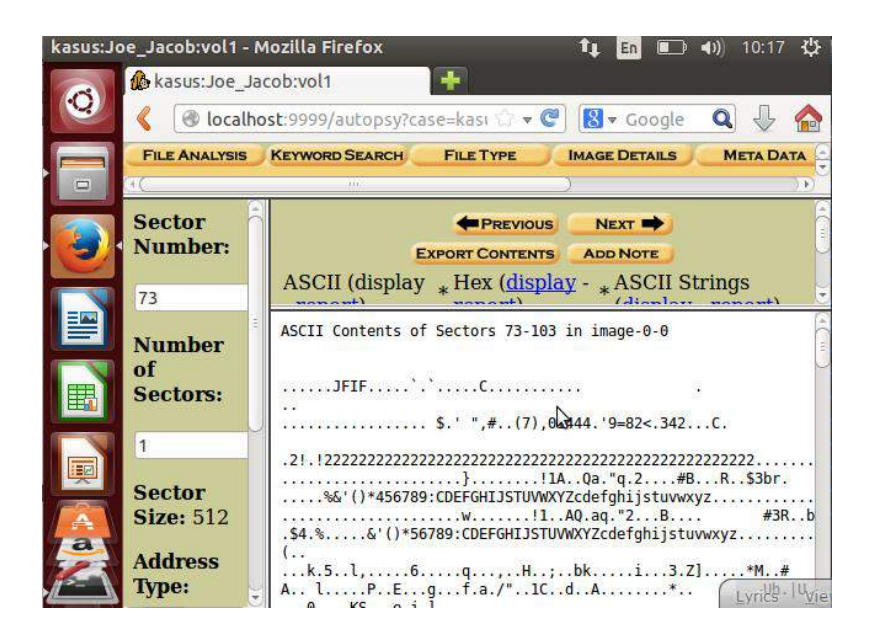

Selanjutnya file dengan sector 73-103 (31) dengan analisa format yang diperoleh ialah format JFIF tersebut adalah file dengan format JPEG, hal ini digunakan pelaku untuk menyembunyikan gambar dengan merubah format dari gambar tersebut menjadi raw.

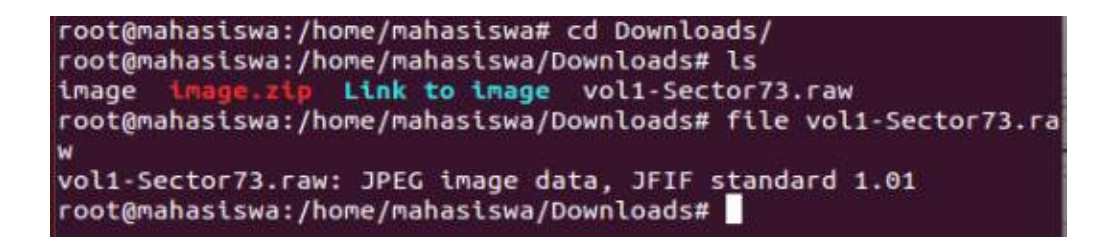

Untuk mengetahui kebenaran dan hasil dari forensics yang telah dilakukan dengan mengganti format dari file 73-103 (31) menjadi format JPEG, untuk mendapatkan informasi-informasi yang berhubungan kasus tersebut dapat dilihat pada gambar dibawah ini.

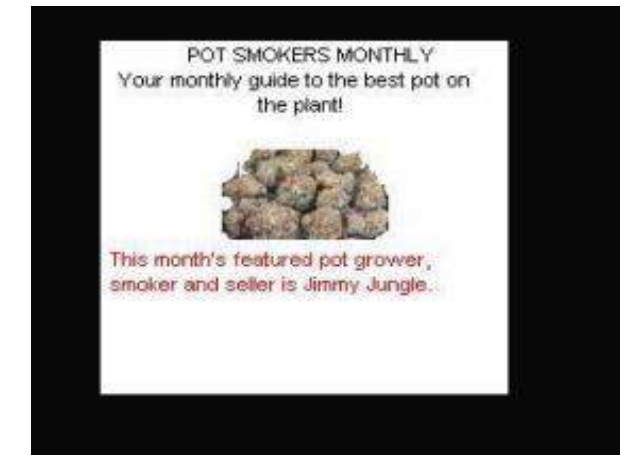

Selanjutnya untuk mendapatkan password tersebut pelaku menyimpan password didalam file sector 73-103 (31). Untuk mencari tahu password dari file tersebut menggunakan tools strings dengan mengetikkan perintah string vol1-Sector73.raw , yang dapat dilihat pada gambar dibawah ini.

| FFFy    |      |  |  |
|---------|------|--|--|
|         | NrH' |  |  |
| pu0     | k    |  |  |
| go}b    |      |  |  |
| `/9'    |      |  |  |
| Tw      | 1    |  |  |
| c\[M0   |      |  |  |
| T[9j    |      |  |  |
| k}Bx`VE |      |  |  |
| s\$6s,  |      |  |  |
| zz7q    |      |  |  |
| K;dMj   |      |  |  |
| JUTREVM |      |  |  |
| 8- 115  |      |  |  |
| rrry    | NeH! |  |  |
| 170%    |      |  |  |
| 9'0+    |      |  |  |
| R*IT    |      |  |  |
| ogk4    |      |  |  |
| TTAL    |      |  |  |

Dari hasil string yang telah dilakukan password disimpan pelaku kedalam file sector pertama dengan password yang diperoleh ialah goodtimes yang dapat digunakan untuk membuaka file zip yang merupakan file sector kedua, dengan hasil terlihat pada gambar dibawah ini.

| Schedu   | uled V | isits.xls - I | LibreOffice Calc      | †‡ En 🗉                    | 🗈 🜒 10:37 🔱      | 2  |
|----------|--------|---------------|-----------------------|----------------------------|------------------|----|
| 0        | -      | •             | • 🖉 🗟 📝               | N 😫 😫 💕 🕵 👗                | • • • »          | >  |
|          |        | Arial         | <b>v</b> 10           |                            | ×                | >  |
|          | B50    |               | <b>▼</b> f(x) Σ       | Monday (1)                 | )[-              | J  |
|          |        | A             | в                     | C                          | D                |    |
|          | 16     |               | Thursday (4)          | Key High School (B)        |                  | ř  |
|          | 17     |               | Friday (5)            | Leetch High School (C)     |                  |    |
|          | 18     |               | Monday (1)            | Birard High School (D)     |                  |    |
|          | 19     |               | Tuesday (2)           | Richter High School (E)    |                  |    |
|          | 20     |               | Wednesday (3)         | Hull High School (F)       |                  | 3  |
|          | 21     |               | Thursday (4)          | Smith Hill High School (A) |                  | J  |
| -        | 22     |               | Friday (5)            | Key High School (B)        | -                |    |
|          | 23     |               | Monday (1)            | Leetch High School (C)     |                  |    |
|          | 24     |               | Tuesday (2)           | Birard High School (D)     |                  |    |
| Annual C | 25     | May           |                       |                            |                  |    |
|          | 26     |               | Wednesday (3)         | Richter High School (E)    | -                |    |
|          | 27     |               | Thursday (4)          | Hull High School (F)       |                  |    |
| 1        | 28     |               | Friday (5)            | Smith Hill High School (A) |                  |    |
|          | 29     |               | Monday (1)            | Key High School (B)        |                  |    |
|          | 30     |               | Tuesday (2)           | Leetch High School (C)     |                  |    |
| /a       | 31     |               | Wednesday (3)         | Birard High School (D)     |                  |    |
| 523      | 32     |               | Thursday (4)          | Richter High School (E)    |                  | *  |
| 12-      | BA     | E H Sheet1    | (Sheet2 /Sheet3 / 🍄 / |                            | ))))             |    |
|          | She    | et 1/3 Pag    | geStyle_Sheet1        | 🔲 🖹 Sum=0                  | -0+ 1009         | 16 |
|          |        |               |                       |                            | 🔟 🐼 🖲 Right Ctrl |    |

| Schedu | led V | isits.xls - Li     | ibreOffice Calc       | 🃬 🖬                        | 🗈 🜒 10:36 🔱        |
|--------|-------|--------------------|-----------------------|----------------------------|--------------------|
| 0      |       | § • 📔 •            | 🖉 😫 📝                 |                            | 🖥 🛍 🔹 🔹 »          |
|        |       | Arial              | <b>v</b> 10           |                            | N N N N            |
|        | B50   |                    | <b>▼</b> f(x) Σ       | Monday (1)                 |                    |
|        |       | A                  | B                     | C                          | D 🛱                |
|        | 1     | Month              | DAY                   | HIGH SCHOOLS               |                    |
|        | 2     | 2002               | Tar ng tar da         | 3                          |                    |
|        | 3     | April              | Monday (1)            | Smith Hill High School (A) | U                  |
|        | 4     |                    | Tuesday (2)           | Key High School (B)        |                    |
|        | 5     |                    | Wednesday (3)         | Leetch High School (C)     |                    |
|        | 6     |                    | Thursday (4)          | Birard High School (D)     |                    |
|        | 7     |                    | Friday (5)            | Richter High School (E)    |                    |
|        | 8     |                    | Monday (1)            | Hull High School (F)       |                    |
|        | 9     |                    | Tuesday (2)           | Smith Hill High School (A) |                    |
|        | 10    |                    | Wednesday (3)         | Key High School (B)        |                    |
|        | 11    |                    | Thursday (4)          | Leetch High School (C)     |                    |
| - C    | 12    |                    | Friday (5)            | Birard High School (D)     |                    |
|        | 13    |                    | Monday (1)            | Richter High School (E)    | -                  |
|        | 14    |                    | Tuesday (2)           | Hull High School (F)       |                    |
|        | 15    |                    | Wednesday (3)         | Smith Hill High School (A) | -                  |
| y a    | 16    |                    | Thursday (4)          | Key High School (B)        |                    |
| 1      | 17    |                    | Friday (5)            | Leetch High School (C)     |                    |
|        | (HO)  | ト) H) \ Sheet1 (5) | Sheet2 / Sheet3 / 🌳 / |                            | <u> </u>           |
|        | She   | et 1 / 3 Page      | Style_Sheet1          | mi Sum=0                   | -0+ 100%           |
|        |       |                    |                       | 🛛 🕒 🔁 🙆 🐨                  | 🔟 🚫 💽 Right Ctrl 🔡 |

| Schedul | led Visit | s.xls - L | ibreOffice Calc      | tų En 🗉                    | 💵 🜒 10:37 🔱        |
|---------|-----------|-----------|----------------------|----------------------------|--------------------|
| 0       | - 🖪 ·     | • 📔 •     | · 🖉 🖄 📝              |                            | • • »              |
|         | - 🚯       | Arial     | ▼ 10                 |                            | 2                  |
| -       | B50       |           | v f(x) Σ             | Monday (1)                 |                    |
|         |           | A         | 8                    | C                          | D 🛱                |
|         | 31        | 0.00      | Wednesday (3)        | Birard High School (D)     | 0                  |
|         | 32        |           | Thursday (4)         | Richter High School (E)    |                    |
|         | 33        |           | Friday (5)           | Hull High School (F)       |                    |
|         | 34        |           | Monday (1)           | Smith Hill High School (A) |                    |
|         | 35        |           | Tuesday (2)          | Key High School (B)        |                    |
|         | 36        |           | Wednesday (3)        | Leetch High School (C)     | -                  |
|         | 37        |           | Thursday (4)         | Birard High School (D)     |                    |
|         | 38        |           | Friday (5)           | Richter High School (E)    | 3                  |
|         | 39        |           | Monday (1)           | Hull High School (F)       | 0                  |
|         | 40        |           | Tuesday (2)          | Smith Hill High School (A) |                    |
|         | 41        |           | Wednesday (3)        | Key High School (B)        |                    |
|         | 42        |           | Thursday (4)         | Leetch High School (C)     |                    |
| 1       | 43        |           | Friday (5)           | Birard High School (D)     |                    |
|         | 44        |           | Monday (1)           | Richter High School (E)    |                    |
| / 🔺 \   | 45        |           | Tuesday (2)          | Hull High School (F)       |                    |
| /a      | 46        |           | Wednesday (3)        | Smith Hill High School (A) |                    |
| 503     | 47        |           | Thursday (4)         | Key High School (B)        |                    |
| _/^> \  | HO.       | Sheet1    | Sheet2 /Sheet3 / 🐈 / |                            | 100                |
|         | Sheet 1   | / 3 Page  | eStyle_Sheet1        | 💵 📄 Sum=0                  | -0+ 100%           |
|         |           |           |                      | <b>R</b> 0 <b>P A B F</b>  | 🔟 🚫 💽 Right Ctrl 💡 |

| Schedu                                                                                                    | led V | isits.xls - L | ibreOffice Calc          | tų En 🗉                    | 🗈 🜒 10:37 🔱        |
|----------------------------------------------------------------------------------------------------|-------|---------------|--------------------------|----------------------------|--------------------|
| 0                                                                                                    |       | s • 🗎         | • 🖉 🗟 📝                  | NBC 😫 😫 📲 😽                | • • »              |
|                                                                                                    | =     | Arial         | ▼ 10                     |                            | <b>X X X X</b>     |
|                                                                                                    | B40   | 1             | $\nabla$ $f(x)$ $\Sigma$ | Tuesday (2)                |                    |
|                                                                                                    | 1     | A             | в                        | C                          | D 🛱                |
|                                                                                                    | 47    |               | Thursday (4)             | Key High School (B)        |                    |
|                                                                                                    | 48    | N             | Friday (5)               | Leetch High School (C)     |                    |
|                                                                                                    | 49    | June          |                          |                            | -                  |
|                                                                                                    | 50    |               | Monday (1)               | Birard High School (D)     |                    |
|                                                                                                    | 51    |               | Tuesday (2)              | Richter High School (E)    |                    |
|                                                                                                    | 52    |               | Wednesday (3)            | Hull High School (F)       |                    |
|                                                                                                    | 53    |               | Thursday (4)             | Smith Hill High School (A) |                    |
|                                                                                                    | 54    |               | Friday (5)               | Key High School (B)        |                    |
|                                                                                                    | 55    |               | Monday (1)               | Leetch High School (C)     |                    |
|                                                                                                    | 56    |               | Tuesday (2)              | Birard High School (D)     |                    |
|                                                                                                    | 57    |               | Wednesday (3)            | Richter High School (E)    |                    |
|                                                                                                    | 58    |               | Thursday (4)             | Hull High School (F)       |                    |
| -                                                                                                    | 59    |               | Friday (5)               | Smith Hill High School (A) |                    |
| ( and the second second | 60    |               | Monday (1)               | Key High School (B)        |                    |
|                                                                                                    | 61    |               | Tuesday (2)              | Leetch High School (C)     |                    |
| Jay                                                                                                    | 62    |               | Wednesday (3)            | Birard High School (D)     |                    |
| 100                                                                                                    | 63    |               | Thursday (4)             | Richter High School (E)    |                    |
| 15-1                                                                                                    | B     | BB Sheet1     | Sheet2 /Sheet3 / 🍄 /     |                            | )))                |
|                                                                                                    | She   | et 1/3 Pag    | eStyle_Sheet1            | 🔲 📄 Sum=0                  | -0+ 100%           |
|                                                                                                    |       |               |                          | 0 🗗 🖾 🗖                    | 🔟 🐼 💽 Right Ctrl 🔡 |

| 0     | • 📔 •        |                    |                            | ⊑ <b>(</b> ) 10.50 , |
|-------|--------------|--------------------|----------------------------|----------------------|
|       | Arial        | ▼ 10               |                            |                      |
| 🗖 B40 |              | - <i>f</i> (x) Σ = | Tuesday (2)                |                      |
|       | A            | в                  | C                          | D                    |
| 56    |              | Tuesday (2)        | Birard High School (D)     |                      |
| 57    |              | Wednesday (3)      | Richter High School (E)    |                      |
| 58    |              | Thursday (4)       | Hull High School (F)       |                      |
| 59    |              | Friday (5)         | Smith Hill High School (A) |                      |
| 60    |              | Monday (1)         | Key High School (B)        |                      |
| 61    | -            | Tuesday (2)        | Leetch High School (C)     |                      |
| 62    | 1            | Wednesday (3)      | Birard High School (D)     |                      |
| 63    |              | Thursday (4)       | Richter High School (E)    | -                    |
| 64    | 1            | Friday (5)         | Hull High School (F)       |                      |
| 65    | 1            | Monday (1)         | Smith Hill High School (A) |                      |
| 66    | -            | Tuesday (2)        | Key High School (B)        |                      |
| 67    | 1            | Wednesday (3)      | Leetch High School (C)     |                      |
| 68    |              | Thursday (4)       | Birard High School (D)     |                      |
| 69    | 1            | Friday (5)         | Richter High School (E)    |                      |
| 70    |              |                    |                            |                      |
| a 71  |              |                    |                            | -                    |
| 72    |              |                    |                            | -                    |
| - Rep | H Sheet1 /Sh | eet2 /Sheet3 / 💠 / |                            | ) P                  |
| Shee  | t1/3 Pages   | Style_Sheet1       | 🔲 🖹 Sum=0 – –              |                      |

Kasus ini juga dapat dipecahkan dengan menggunakan tools foremost dengan perintah foremostyaitu -v –i image –o recover seperti yang terlihat pada gambar dibawah ini. Setelah melakukan perintah diatas maka akan menampilkan folder yang berisi tentang informasi yang berhubungan dengan kasus narkoba yang telah ditangani.

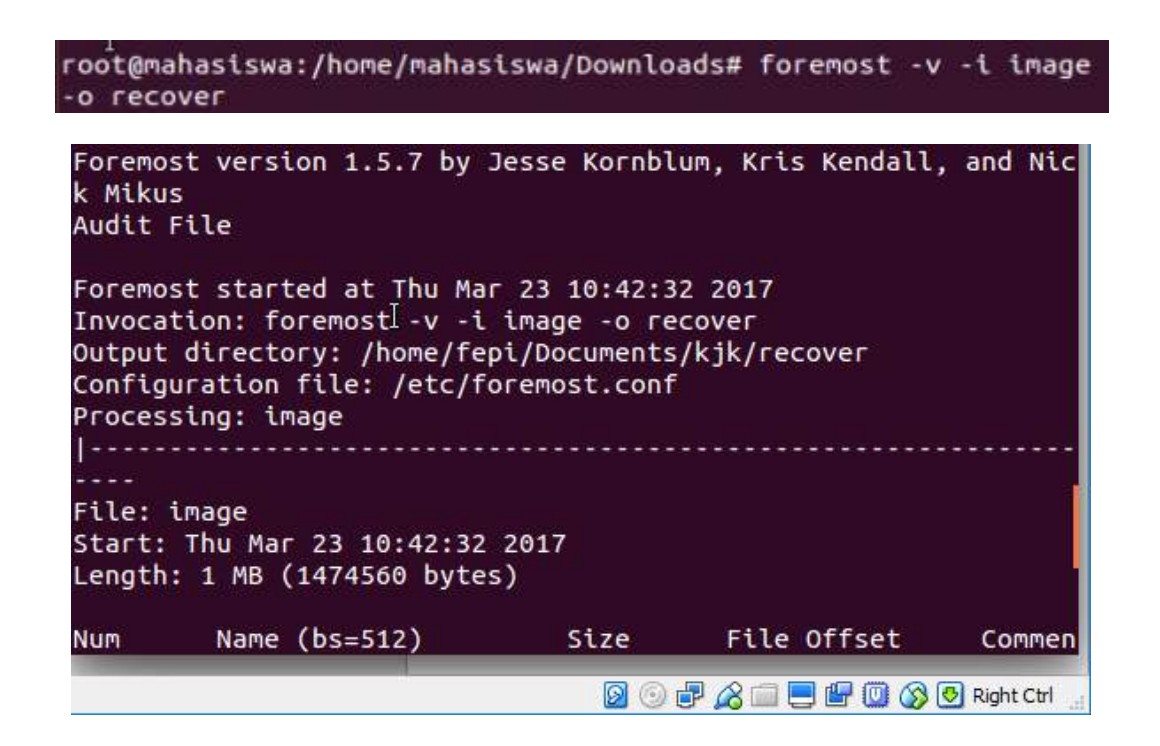

Folder yang ada didalam folder recover ini merupakkan informasi yang dibutuhkan dalam menangani kasus narkoba, sebagai contoh untuk file yang ada didalam folder doc, berisi file 0000003.doc dengan informasi yang ada didalammnya ialah surat pengedar narkoba dari kasus ini.

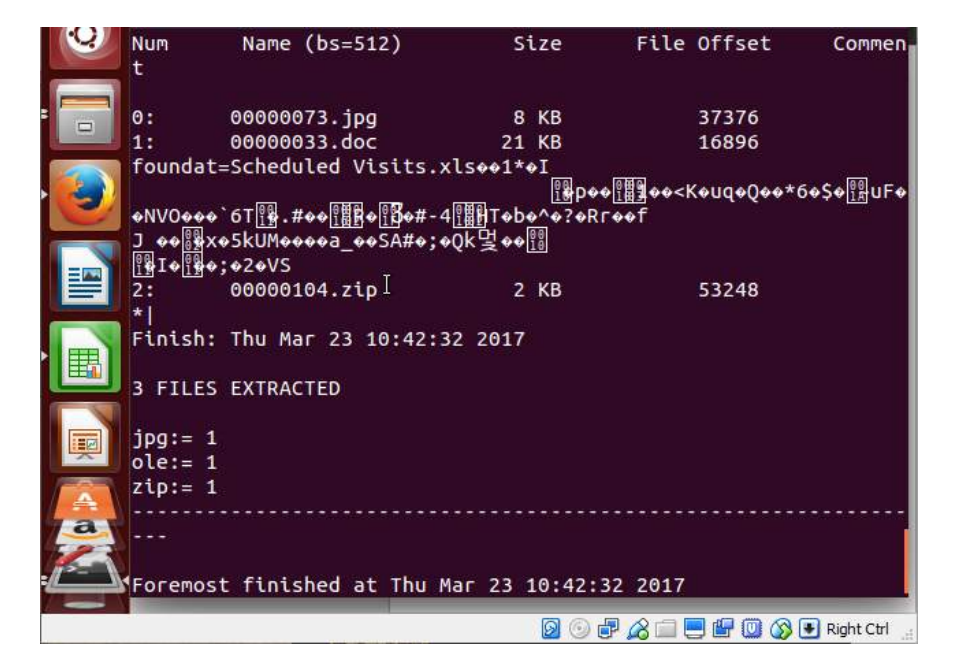

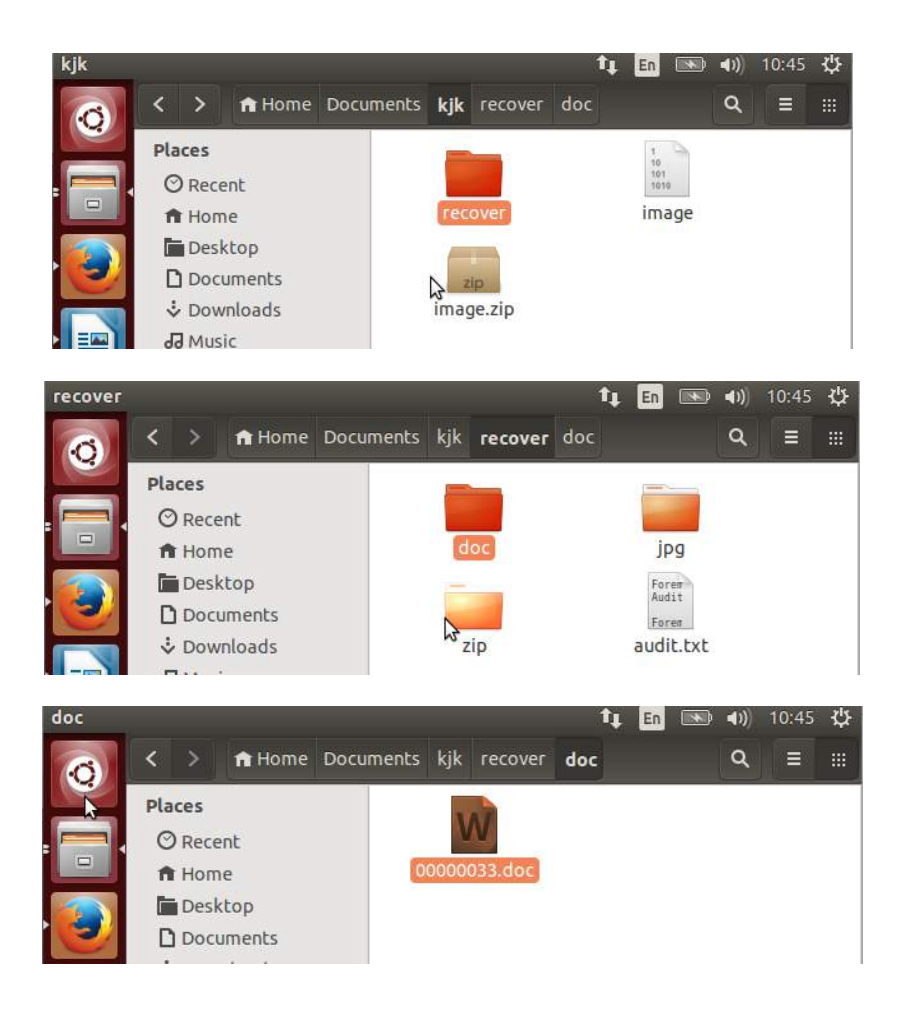

Berikut adalah tampilan surat pengedar narkoba dalam kasus ini. Jadi dapat disimpulkan bahwa Joe Jacob adalah jimmy jungle yaitu dapat dilihat pada informasi di bawah ini.

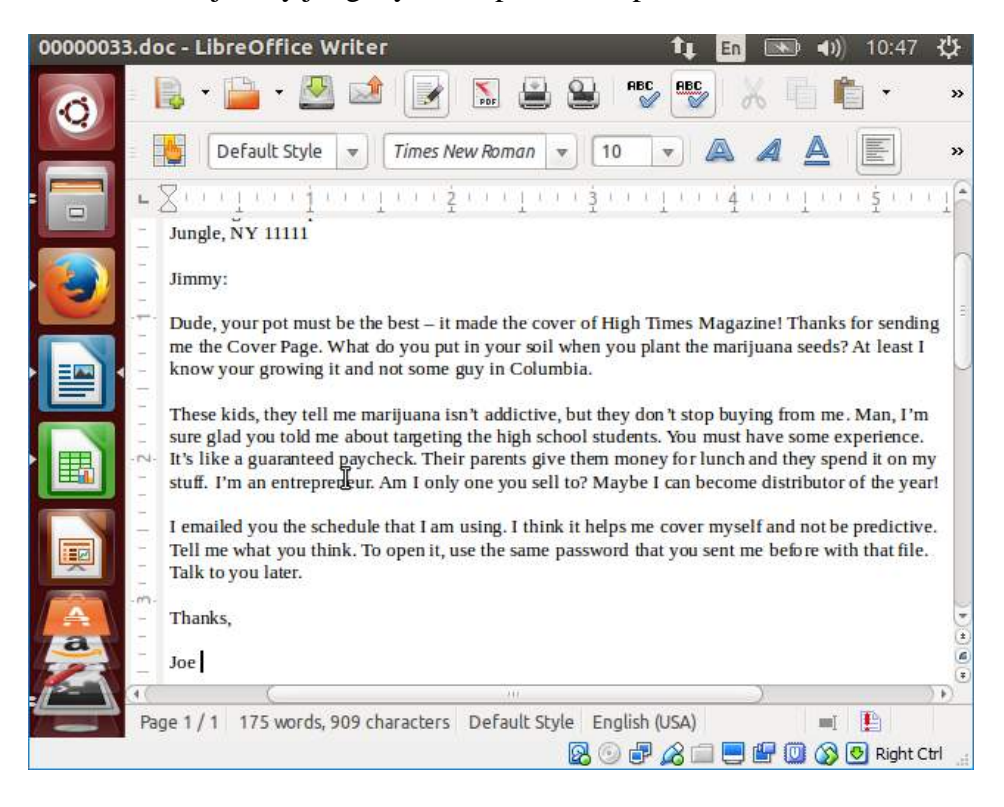